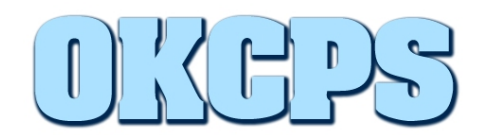

The OKCPS Web-Based Software Portal allows you to request and install approved software on your computer with little or no Client Services/Helpdesk involvement.

The number of requests that you can have open at one time is limited to three. When you reach your limit, you cannot create a new request until an open request is closed.

The Software Portal will only be accessible on staff computers, while on the OKCPS network.

### To request software in the Software Portal:

- 1. While connected to the OKCPS network, take one of the following actions to open the Software Portal:
  - Double-click the Symantec Software Portal shortcut on your Desktop or,
- Symanted Software Portal

 On the Start menu, click All Programs > Symantec > Symantec Software Portal or,

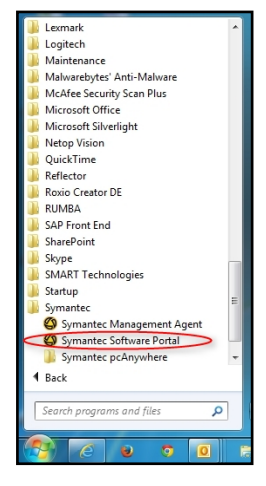

• Right-click the **Symantec Management Agent icon** in the notification area and then click **Software Portal**.

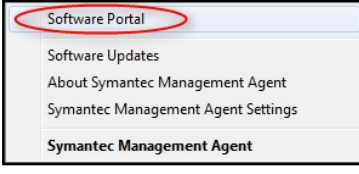

If you have any questions regarding the use of the software portal, please contact the Client Services Helpdesk at 587-HELP (4357).

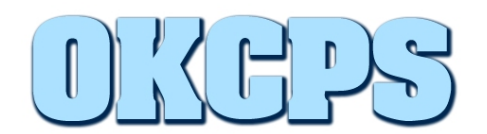

If prompted to sign in, do so with your Active Directory credentials. Depending on your default browser setting, you may need to put "staff\" in front of your username. (For example, "staff\username")

Windows Security

3. If the **Home page** does not appear, click **Home**.

| KC Public Sch<br>STAFF\nakello | ools 👔<br>ogg Home        | Profile                            |                                         | <b>Symant</b>                                        | ec. 🔐         |
|--------------------------------|---------------------------|------------------------------------|-----------------------------------------|------------------------------------------------------|---------------|
| oftware Por                    | tal                       |                                    |                                         |                                                      |               |
| Request softw                  | are                       |                                    |                                         |                                                      | ۲             |
| 🔯 The foll                     | owing software is availab | ole. Select the software to reques | it. If it does not require approval, it | is installable.                                      |               |
| 🔁 Request So                   | oftware 🛛 🙆 Request l     | Jnlisted Software   🙆 Show Al      | I                                       |                                                      |               |
| Approved                       | Recommended               | Software Name                      | △ Description                           |                                                      |               |
| $\checkmark$                   | 1                         | Cisco Systems VPN Client           | Cisco VPN Client 5.0.03                 | 7.0290 x64 (Not For Windows XP)                      |               |
| 7                              | 1                         | Firefox 26 - scripted-Execute      | install.cmd Installs Firefox 26 silen   | tly for all users in XP, Vista and 7; removes deskto | op icon; sets |
|                                | 1                         | Google Chrome 65.39.83             |                                         |                                                      |               |
| $\overline{\checkmark}$        | <b>V</b>                  | RUMBA                              | English -Rumba 7.5.1                    |                                                      |               |
| $\checkmark$                   | 1                         | SAP 7.30                           | SAP GUI for Windows                     |                                                      |               |
| $\overline{\vee}$              | $\forall$                 | Skype™ 6.18 English                | Installs Skype 6.18                     |                                                      |               |
| 1                              | $\checkmark$              | SmartBoard 2014                    | Installs SmartBoard an                  | d add-ons                                            |               |
| Request statu                  | 5                         |                                    |                                         |                                                      | ۲             |
| View rec                       | uests that you have crea  | ated and add comments if necess    | sary.                                   |                                                      |               |
| 66° Edit Ca                    | ncel Request              |                                    |                                         | Search                                               | Ø             |
| ID R                           | equested Software         |                                    | Status                                  | Last Modified                                        | <u>^</u>      |
|                                |                           | There                              | are no Open software requests           |                                                      | ~             |

- 4. On the Home page, do one of the following:
  - If the software that you want is in the list, select the software in the list and click **Request Software**. By default, only the software that is recommended for you is displayed.

| lequest software                                              |                          |                                             |                                                                                               |  |  |
|---------------------------------------------------------------|--------------------------|---------------------------------------------|-----------------------------------------------------------------------------------------------|--|--|
| The follo                                                     | wing software is availab | le. Select the software to request. If it o | foes not require approval, it is installable.                                                 |  |  |
| 🕅 Request Software   🖄 Request Unlisted Software   🖄 Show All |                          |                                             |                                                                                               |  |  |
| Approved                                                      | Recommended              | Software Name                               | A Description                                                                                 |  |  |
| 1                                                             | 2                        | Cisco Systems VPN Client                    | Cisco VPN Client 5.0.07.0290 x64 (Not For Windows XP)                                         |  |  |
|                                                               |                          | Firefox 26 - scripted-Execute install.      | cmd Installs Firefox 26 silently for all users in XP, Vista and 7; removes desktop icon; sets |  |  |
|                                                               | 1                        | Google Chrome 65.39.83                      |                                                                                               |  |  |
|                                                               | 2                        | RUMBA                                       | English -Rumba 7.5.1                                                                          |  |  |
| 2                                                             | [¥]                      | SAP 7.30                                    | SAP GUI for Windows                                                                           |  |  |
| 1                                                             | (?)                      | Skype <sup>**</sup> 6.18 English            | Installs Skype 6.18                                                                           |  |  |
| 1371                                                          | 174                      | SmartBoard 2014                             | Installs SmartBoard and add-ons                                                               |  |  |

If you have any questions regarding the use of the software portal, please contact the Client Services Helpdesk at 587-HELP (4357).

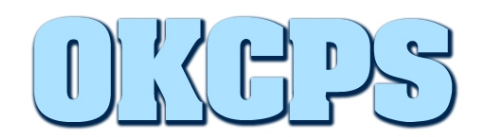

 If the software that you want is not in the list, click Show All to display all the software that is available to you. If the software that you want still does not appear in the list, click Request Unlisted Software. (Unlisted software requests will not be processed, but may be reviewed for consideration of future software package development.)

| Request software |                                                               |                                       |                   |  |  |  |  |
|------------------|---------------------------------------------------------------|---------------------------------------|-------------------|--|--|--|--|
| The follo        | wing software is avai ab                                      | le. Select the software to request. I | f it does not req |  |  |  |  |
| 📝 Request So     | 📝 Request Software 🛛 🖄 Request Unlisted Software 🔹 🥸 Show All |                                       |                   |  |  |  |  |
| Approved         | Recommended                                                   | Software Name                         | ∆ Descri          |  |  |  |  |
| <b>V</b>         | 1                                                             | Cisco Systems VPN Client              | Cisco             |  |  |  |  |
|                  | <b>V</b>                                                      | Firefox 26 - scripted-Execute ins     | tall.cmd Install  |  |  |  |  |

 In the Request Confirmation dialog box or the Unlisted Request Confirmation dialog box, enter information about the request. (Email notifications for Software Portal requests will not be operational at this time.)

| Software Portal                                                                     |                                                                                                    |  |  |  |  |
|-------------------------------------------------------------------------------------|----------------------------------------------------------------------------------------------------|--|--|--|--|
| Request Cor                                                                         | nfirmation                                                                                                    |  |  |  |  |
| This software<br>prefer and se<br>Request Deta                                      | : is pre-approved for delivery to you. Select the delivery time that you<br>t notification options.<br>ils              |  |  |  |  |
| Software<br>name:                                                                   | Firefox 26 - scripted-Execute install.cmd                                                                               |  |  |  |  |
| Software description:                                                               | Installs Firefox 26 silently for all users in XP, Vista and 7; removes desktop<br>icon; sets homepage to www.okcps.org. |  |  |  |  |
| Date<br>required:                                                                   | 7/28/2014 09 04 You can specify when the software is delivered!                                                         |  |  |  |  |
| Comments:                                                                           |                                                                                                    |  |  |  |  |
| 🛛 Override r                                                                        | maintenance windows                                                                                                    |  |  |  |  |
| Email Option                                                                        | s 🛞                                                                                                    |  |  |  |  |
| Send an email when the request status changes Send an email when comments are added |                                                                                                    |  |  |  |  |
| Email Address                                                                       |                                                                                                    |  |  |  |  |
|                                                                                     |                                                                                                    |  |  |  |  |
|                                                                                     | OK Cancel                                                                                                    |  |  |  |  |

6. Click OK.

If you have any questions regarding the use of the software portal, please contact the Client Services Helpdesk at 587-HELP (4357).

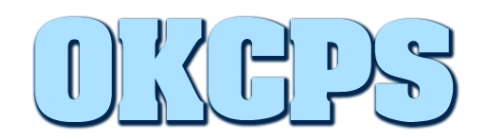

After you create a software request, it is processed as follows:

- If the software is listed and it is pre-approved, the software delivery is scheduled to occur on the date and time that you specify. (It may take up to five minutes for the software installation to start depending on server traffic, and up to twenty minutes to complete depending on the particular software package requested.)
- If the software is listed and it requires approval, the request is assigned to an approver. (Client Services)
- If the software is unlisted, the request will be denied or put on hold to be reviewed for consideration of future software package development.